# **YouGov Shopper**

# Vítejte v YouGov Shopper!

Rádi byste se zaregistrovali do výzkumu, ovlivňovali nabídku obchodních řetězců, ale nevíte jak na to? Nezoufejte, spolu to zvládneme! Abyste se mohli zapojit do výzkumu, stačí provést 3 rychlé a jednoduché kroky:

- 1. Zaregistrovat se
- 2. Aktivovat účet a vyplnit vstupní formulář
- 3. Vyzvednout čtečku čárových kódů

# Registrace

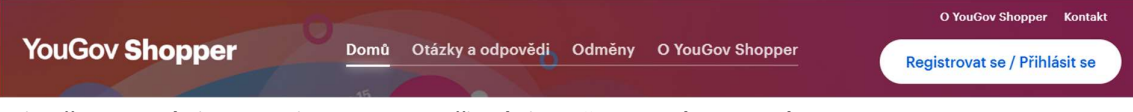

Klikněte na nápis: "Registrovat se/Přihlásit se" v pravém horním rohu.

Zobrazí se Vám nabídka registrace (na levé straně) či přihlášení . Kliknutím na tlačítko "Registrovat se" se dostanete na vstupní formulář. Pro zobrazení formuláře můžete také kliknout na jakékoliv tlačítko odkazující na registraci na hlavní stránce.

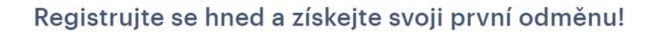

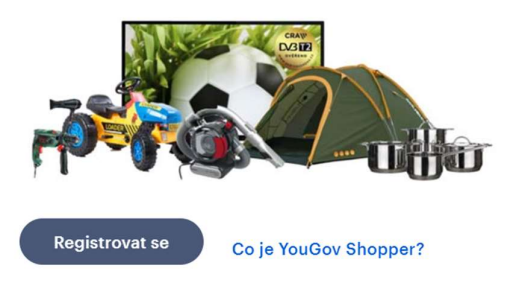

Nejprve prosím vyplňte údaje kontaktní osoby za domácnost. V případě nejasností klikněte na 🛈 a zobrazí se Vám dodatečné informace. Pole označená hvězdičkou jsou povinná!

'ouGov Shopper > Registrace

| Registrace Aktivace Adresa Členové |
|------------------------------------|
|------------------------------------|

# Registrace

Vyplňte prosím základní údaje o Vaší osobě

#### Osobní data

|                  | Žena                                |                                                     |                                                                                 |  |  |
|------------------|-------------------------------------|-----------------------------------------------------|---------------------------------------------------------------------------------|--|--|
| P                | říjmení *                           |                                                     |                                                                                 |  |  |
| Ρ                | říjmení                             |                                                     |                                                                                 |  |  |
| Měsíc narození * |                                     | Rok narození                                        |                                                                                 |  |  |
| Měsíc            | ~                                   | Rok                                                 | ~                                                                               |  |  |
|                  | P<br>P<br>Měsíc narození *<br>Měsíc | Příjmení *<br>Příjmení<br>Měsíc narození *<br>Měsíc | Žena       Příjmení       Příjmení       Měsíc narození *       Měsíc       Kok |  |  |

Datum narození vybírejte za pomoci šipky dolů. Otevře se Vám seznam, ze kterého snadno datum zvolíte.

# Kontaktní osobou za domácnost může být pouze osoba starší 15 let.

Váš účet bude vázaný na telefonní číslo a emailovou adresu. **Není možné zakládat další účet na stejný telefon či email!** Na Váš mobil bude zaslán ověřovací kód a na Vaši e-mailovou adresu aktivační odkaz. Údaje si tedy raději zkontrolujte.

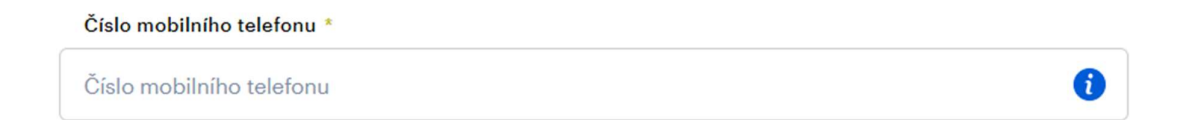

Pokud byste rádi spolupracovali za pomoci aplikace, klikněte na příslušné tlačítko. Ke stáhnutí aplikace budete potřebovat chytrý telefon! (Pokud jej nemáte, a přesto byste se výzkumu rádi zúčastnili, vyberte možnost "Čtečka čárových kódů" a po dokončení registračního formuláře budete zařazeni mezi zájemce o propůjčení čtečky čárových kódů.) Čtečka čárových kódů – zařízení, které Vám po dobu spolupráce zapůjčíme. \*

Aplikace YouGov Shopper

Čtečka čárových kódů

**Emailová adresa**, kterou na této stránce uvedete, bude Vaší hlavní kontaktní adresou a budou Vám na ni docházet veškeré informační emaily. Za pomoci hesla se pak přihlásíte na Váš webový účet YouGov Shopper. Heslo musí mít alespoň 8 znaků a musí obsahovat velká písmena, malá písmena a číslice (případně znaky). Kliknutím na vám heslo zobrazí, abyste si jej mohli zkontrolovat.

Emailová adresa a nastavení hesla pro YouGov Shopper účet

| Vaše emailová adresa *                           |                         |
|--------------------------------------------------|-------------------------|
| Emailová adresa                                  |                         |
| Zde si nastavte heslo pro YouGov Shopper účet *  |                         |
| Heslo                                            | <b>()</b>               |
| Souhlasím se Smluvními podmínkami a Pravidly nak | ládání s osobními údaji |
|                                                  |                         |
| Privacy-Terms                                    |                         |
|                                                  |                         |

Dále stačí jen zaškrtnout pole "Souhlasím se smluvními podmínkami a Pravidly nakládání s osobními údaji", potvrdit bezpečnostní kód (zaškrtněte bílé políčko uprostřed obrázku) a kliknout na tlačítko **"registrovat se".** 

Může se stát, že po zaškrtnutí bezpečnostního kódu po Vás bude systém vyžadovat další test spočívající v označení polí, která obsahují např. mosty, výlohy apod. Klikněte prosím na všechna pole, na nichž se zmíněná věc nachází (případně klikněte přímo na uvedené předměty např. semafory) a dejte "Potvrdit" případně "Další".

#### Aktivace účtu a vstupní formulář

Na uvedené telefonní číslo Vám byl zaslán kontrolní kód. Vepište jej prosím do příslušného pole a klikněte na tlačítko "**Aktivovat**". Pokud by Vám kód do několika minut nedorazil, zkontrolujte své telefonní číslo a případně jej opravte. Pokud je telefonní číslo v pořádku, klikněte na nápis poslat ověřovací kód znovu. Pokud ne, změňte své číslo pomocí odkazu "změnit číslo mobilního telefonu".

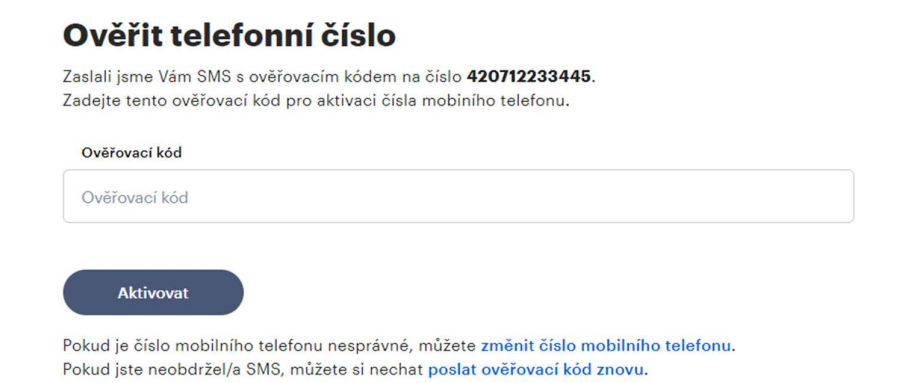

Zároveň **byl zaslán aktivační odkaz na Vaši emailovou adresu**. Otevřete si svůj email a klikněte na "Ověřit zde!". Pokud Vám email nepřišel, zkontrolujte svou emailovou adresu. Pokud je adresa v pořádku, můžete si nechat odkaz zaslat znovu ("nechat si poslat aktivační email znovu").

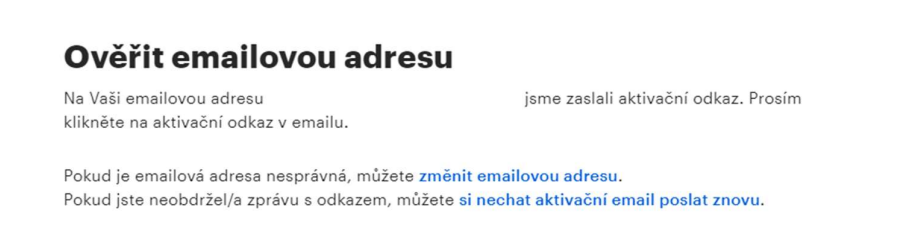

Ve Vašem prohlížeči se otevře nové okno s pokračováním v sekci Adresa.

#### Charakteristika

Abychom mohli výsledky z výzkumu vyhodnotit. Potřebujeme znát několik základních informací o Vaší domácnosti. Ty bude možné vyplnit na dalších stránkách.

Nejprve vyplňte svou adresu. Uveďte adresu, na které se většinu času zdržujete, nemusí se jednat o adresu trvalého bydliště. Obec prosím vyberte ze seznamu. Seznam se Vám otevře po zadání PSČ.

| Registrace       | Aktivace | Adresa              | Členové | Domácnost | Stažení<br>aplikace |
|------------------|----------|---------------------|---------|-----------|---------------------|
| Registrace       |          |                     |         |           |                     |
| dresa            |          |                     |         |           |                     |
| Adresa - ulice * |          | Adresa - číslo domu |         |           |                     |
| Ulice            |          | Čp/čo               |         |           |                     |
| PSČ *            | Obec *   |                     |         |           |                     |
|                  |          |                     |         |           |                     |

Na další stránce prosím vyplňte informace o členech Vaší domácnosti. Jako 1. člen bude uvedena kontaktní osoba za domácnost. Její jméno a příjmení bude přednastaveno dle dříve poskytnutých informací.

| Registrace                                                              | Aktivace                                                                   | Adresa                                       | Členové | Domácnost | Stažení<br>aplikace |
|-------------------------------------------------------------------------|----------------------------------------------------------------------------|----------------------------------------------|---------|-----------|---------------------|
| Členové domácr                                                          | osti                                                                       |                                              |         |           |                     |
| Uveďte všechny osoby<br>(například neuvádějte<br>ubytováni jinde a prak | v žijící po většinu rok<br>studenty, kteří jsou j<br>ticky se s Vámi nestr | u v domácnosti<br>po většinu času<br>avují.) |         |           |                     |
| Osoba 1                                                                 |                                                                            |                                              |         |           |                     |
| Test                                                                    | Veronika                                                                   |                                              |         |           |                     |
| Přidat další osobu<br>OK                                                |                                                                            |                                              |         |           |                     |

Další osobu přidáte za pomoci tlačítka "Přidat další osobu" pod rámečkem.

| ~ N                                                                                                    | už                                                                                                    | Žena                                                                                                 |
|----------------------------------------------------------------------------------------------------|----------------------------------------------------------------------------------------------------|----------------------------------------------------------------------------------------------------|
| Jméno                                                                                                    | Příjmení                                                                                                    |                                                                                                    |
| Jméno                                                                                                    | Příjmení                                                                                                    |                                                                                                    |
| Datum narození                                                                                                    | Měsíc narození                                                                                                    | Rok narození                                                                                         |
|                                                                                                    |                                                                                                    |                                                                                                    |
| Den<br>Jvedenou osobu<br>/ouGov Shoppe                                                                            | Měsíc v<br>u jsem informoval/a o z<br>r.                                                                                                    | Rok<br>apojení do průzkumu                                                                           |
| Den Jvedenou osobu OuGov Shoppe Potvrzuji, že jsem jsem jí poskytl/a p Česká republika -                          | Měsíc<br>u jsem informoval/a o z<br>r.<br>byl/a oprávněný/á touto osobou pr<br>řístup k Oznámení o ochraně osob<br>Pravidla nakládání s osobními úda | Rok<br>apojení do průzkumu<br>oskytnout uvedené informace, a<br>ních údajů (YouGov Shopper -<br>ji). |
| Den  Jvedenou osobu  OuGov Shoppe  Potvrzuji, že jsem jsem jí poskytl/a p Česká republika -  Odstranit tuto osobu | Měsíc<br>L jsem informoval/a o z<br>r.<br>byl/a oprávněný/á touto osobou po<br>řístup k Oznámení o ochraně osob<br>Pravidla nakládání s osobními úda | Rok<br>apojení do průzkumu<br>oskytnout uvedené informace, a<br>ních údajů (YouGov Shopper -<br>ji). |

Pokud jste jednočlenná domácnost, můžete kliknout na "**OK**" a přejít na další stránku.

Pro zpracování dat potřebujeme několik dalších údajů. K zařazení do výzkumu je tedy nezbytné vyplnit dotazník Charakteristika domácností. Tento dotazník se Vám otevře po kliknutí na nápis: "**Začít vyplňovat dotazník o domácnosti".** 

Dotazník je krátký, jeho vyplnění Vám nezabere ani 5 minut.

| YouGov | uGov Shopper > Registrace > Charakteristika domácnosti |                                |                   |         |           |                     |  |  |
|--------|--------------------------------------------------------|--------------------------------|-------------------|---------|-----------|---------------------|--|--|
|        | Registrace                                             | Aktivace                       | Adresa            | Členové | Domácnost | Stažení<br>aplikace |  |  |
|        | JSTE SKORO V C                                         | ÍLI                            |                   |         |           |                     |  |  |
|        | Začít vyplňovat dotazník o don                         | nácnosti                       |                   |         |           |                     |  |  |
|        | Klikněte prosím na odkaz výše a                        | vyplňte informace potřebné pro | o účast v panelu. |         |           |                     |  |  |

V této fázi dotazníku již není možné měnit kontaktní údaje! Pokud byste je přece jen potřebovali změnit, kontaktujte naší bezplatnou Zelenou linku

Vyplňujete-li informace o své osobě, Vy jste kontaktní osobou, ale osobou s hlavním příjmem na podílu rodiny je např. Váš syn uvádíte vztah "jiná příbuzná osoba" případně "otec/matka". U Vašeho syna již bude přednastaveno, že je osobou s hlavním podílem na příjmu rodiny. A otázka se již nezobrazí. Pokud byste, pak vyplňovali formulář za další osobu, např. dceru, uvedli byste na otázku: "Já jsem vůči osobě s hlavním podílem na příjmu rodiny" odpověď Sourozenec.

Další otázky dotazníku se týkají vybavení Vaší domácnosti. U otázek, kde je zaškrtávací pole kulaté, je možná pouze 1 odpověď. U otázek se zaškrtávacím polem v podobě čtverce, můžete uvést libovolný počet odpovědí, pokud v zadání není uvedeno jinak.

Na poslední stránce prosím klikněte na tlačítko "**Dokončit registraci**" a budete přesměrováni na úvodní stránku.

Děkujeme, dotazník jste úspěšně dokončili Hotovo. Děkujeme za Váš čas. Nyní klikněte na tlačítko níže pro dokončení registrace a pro aktivaci aplikace.

Dokončit registraci

Jakmile budeme mít volný skener budeme Vás kontaktovat. Čekací doba, ale může být i několik týdnů. Zájemci jsou vybíráni na základě vyplněné Charakteristiky tak, aby složení domácností odpovídalo výzkumnému vzorku. Prosíme tedy o trpělivost

Pokud by se objevily jakékoliv problémy, rádi Vám poradíme na naší Zelené lince, každý pracovní den od 13:00 do 19:00. Kontaktujte nás na tel. čísle 800 222 888 či na emailové adrese shopper-cz@yougov.com.